### facebook

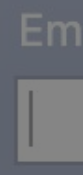

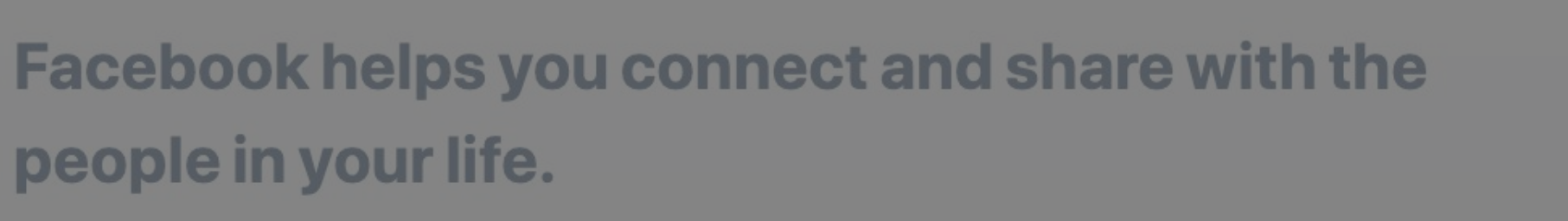

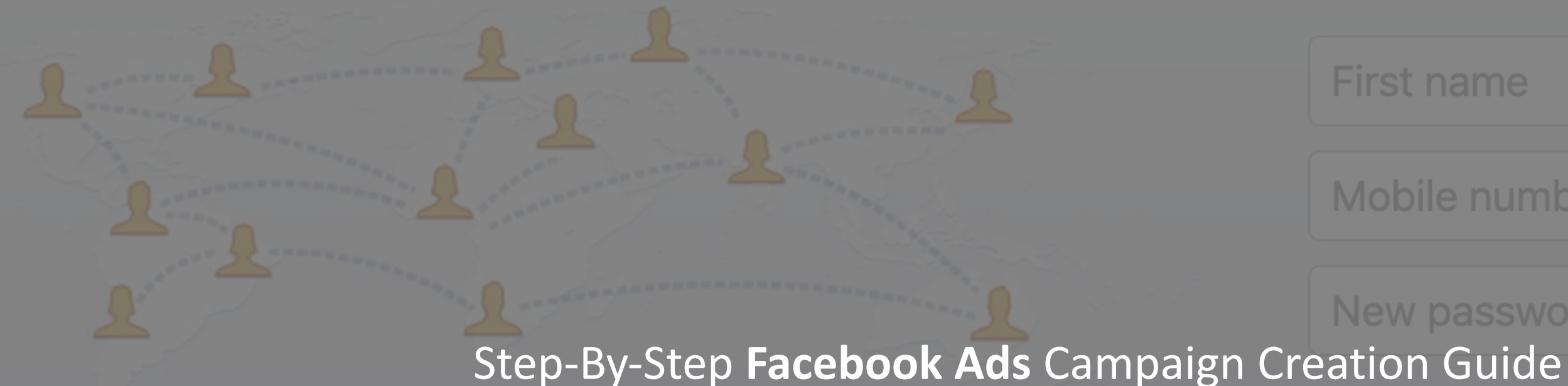

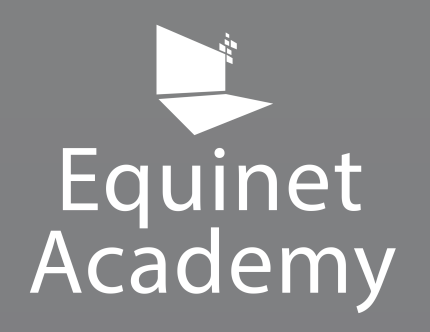

### How to Start Advertising on Facebook

### **Create an account**

It's free and always will be.

### Sign Up

## Outline

What we'll be covering

- 1. Accessing your Facebook advertising account
- Choosing your campaign's objectives (Campaign)
- 3. Toggling your adsets' settings (Adset)
- 4. Setting creatives via the ads level (Ads)

# ertising account ectives

(Adset) /el (Ads)

# 1. Accessing your Facebook advertising account

## **Accessing Your FB Advertising Account**

From <u>www.facebook.com</u>, find the "+" icon at the top right hand corner

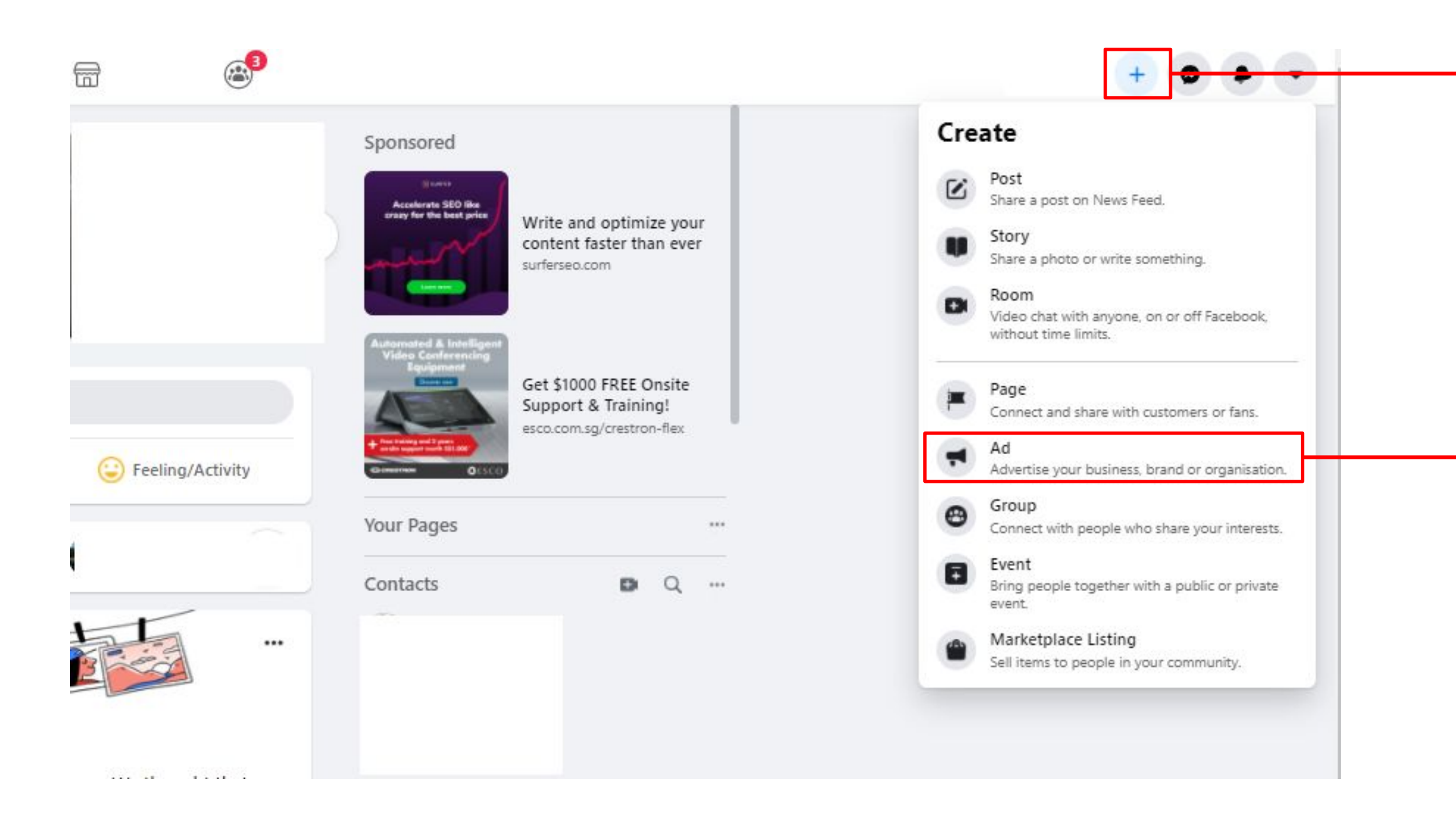

Click on the green "Create" button, or the grey "Create Ad" button

Click on "Ad" to access your personal FB advertising account

### **Creating A Facebook Advertisement**

Once inside the ads manager, click on "Create" or "Create Ad"

| Campaigns Test #5 (1600889090227565) |                |              |                                  |                                             |                               |       |
|--------------------------------------|----------------|--------------|----------------------------------|---------------------------------------------|-------------------------------|-------|
| Q Search and filter                  |                |              |                                  |                                             |                               |       |
| Resource centre                      | Campai         | gns          |                                  | 00                                          | Ad sets                       |       |
| + Create 🚺 Duplicate 💌 🖍 Edit 💌      | 🕹 A/B test 🗈 🗅 | 🗊 🐼 🕒 Rules  | •                                |                                             |                               |       |
| Campaign name                        | → Delivery ↑   | Bid strategy | Budget                           | <ul> <li>Attribution<br/>setting</li> </ul> | Results                       | Reach |
|                                      |                |              | You                              | Create Ad                                   | nd<br>/ ads yet.              |       |
|                                      |                |              |                                  |                                             |                               |       |
|                                      |                |              | Click on<br>"Create"<br>grey "Cr | the gro<br>buttor<br>reate Ac               | een<br>n, or the<br>d" button |       |

|                 | Up | dated just now  | Ø         | Discard Drafts | Review   | and publi | sh     |   |
|-----------------|----|-----------------|-----------|----------------|----------|-----------|--------|---|
|                 |    |                 |           |                |          | 19 Fel    | 0 2021 | • |
|                 | C  | ] Ads           |           |                |          |           |        |   |
| View Setup      |    | III Columns: P  | Performan | ce 🔹 🔳 Br      | reakdown | • Re      | ports  | • |
| <br>Impressions | -  | Cost per result | Ψ         | Amount spent   | w        | Ends      |        | 0 |
|                 |    |                 |           |                |          |           |        |   |
|                 |    |                 |           |                |          |           |        |   |
|                 |    |                 |           |                |          |           |        |   |
|                 |    |                 |           |                |          |           |        |   |
|                 |    |                 |           |                |          |           |        |   |
|                 |    |                 |           |                |          |           |        |   |
|                 |    |                 |           |                |          |           |        |   |

## Campaign Level

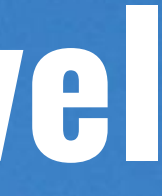

## **Selecting A Marketing Objective**

11 different marketing objectives

| Create New Campaign | Use existing campaign | ×               |
|---------------------|-----------------------|-----------------|
| Duning turns        |                       |                 |
| Auction             |                       | -               |
| Choose a campaign o | bjective              |                 |
| Awareness           | Consideration         | Conversion      |
| Brand Awareness     | Traffic               | Conversions     |
| Reach 0             | Engagement            | Catalogue Sales |
|                     | App Installs          | Store Traffic   |
|                     | Video Views           |                 |
|                     | Lead Generation       |                 |
|                     | Messages              |                 |
|                     |                       |                 |
|                     |                       |                 |
|                     |                       | Cancel Continue |

https://www.facebook.com/business/help/1438417719786914?id=802745156580214

- Consider what your business goals are. It's important to know what you want to achieve in order to choose the right objective.
- Your marketing objective is what you want people to do when they see your ads.
- Facebook provides you with 11 different marketing objectives that you can choose from.

Click on the "i" icon to read more about the objectives

## **Selecting A Marketing Objective**

### 11 different marketing objectives

| Objective          | Your business goal is to:                                       | Objective       | Your business goal is to:                                                                                                    | Objective          | Your business goal is to:                                                                                                    |
|--------------------|-----------------------------------------------------------------|-----------------|----------------------------------------------------------------------------------------------------|--------------------|----------------------------------------------------------------------------------------------------|
| Brand<br>Awareness | Increase people's awareness of your business, brand or service. | Traffic         | Drive people from Facebook to any URL you choose, such as your website's landing page, a blog post, app etc.                                  | Conversions        | Encourage people to take a specific action<br>on your business's site, such as having them<br>to add items to a cart, download your app. |
| Reach              | Show your ad to as many people                                  | Engagement      | Reach people more likely to engage with your post.                                                                                            |                    | register for your site, or make a purchase.                                                                                              |
|                    | as possible in your target<br>audience.                         |                 | also include offers claimed from your Page.                                                                                                   | Catalogue<br>Sales | Show products from your e-commerce store's catalogue to generate sales.                                                                  |
|                    |                                                                 | App Installs    | Send people to the shop where they can download your                                                                                          | Store Troffic      | Dromoto your brick and mortor business                                                                                                   |
|                    |                                                                 |                 |                                                                                                    | Store Trailic      | locations to people that are nearby.                                                                                                    |
|                    |                                                                 | Video Views     | Share videos of your business with people on Facebook most likely to watch it.                                                                |                    |                                                                                                    |
|                    |                                                                 | Lead Generation | Collect leads for your business. Create ads that collect info<br>from people interested in your product, such as sign-ups for<br>newsletters. |                    |                                                                                                    |
|                    |                                                                 | Messages        | Connect with people on Facebook, communicate with potential or existing customers to encourage interest in your business.                     |                    |                                                                                                    |

## **Selecting A Marketing Objective**

11 different marketing objectives

| Create New Campaign | Use existing campaign | ×               |    |
|---------------------|-----------------------|-----------------|----|
| Buying type         |                       |                 |    |
| Auction             |                       | •               | .m |
| Choose a campaign   | objective             |                 |    |
| Awareness           | Consideration         | Conversion      |    |
| Brand Awareness     | Traffic               | Conversions     |    |
| Reach               | B Engagement          | Catalogue Sales |    |
|                     | App Installs          | Store Traffic   |    |
|                     | Video Views           |                 |    |
|                     | Lead Generation       |                 |    |
|                     | Messages              |                 |    |
|                     |                       |                 |    |
|                     |                       | Cancel Continue |    |

https://www.facebook.com/business/help/1438417719786914?id=802745156580214

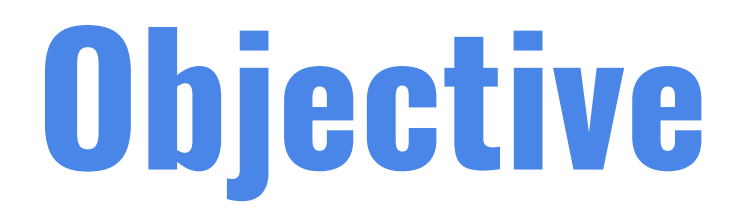

### 1. Select the "Brand Awareness" objective.

### 2. Click on "Continue"

## Budgeting

### The next step is enable campaign budget optimization, and to set the amount that you are willing to spend.

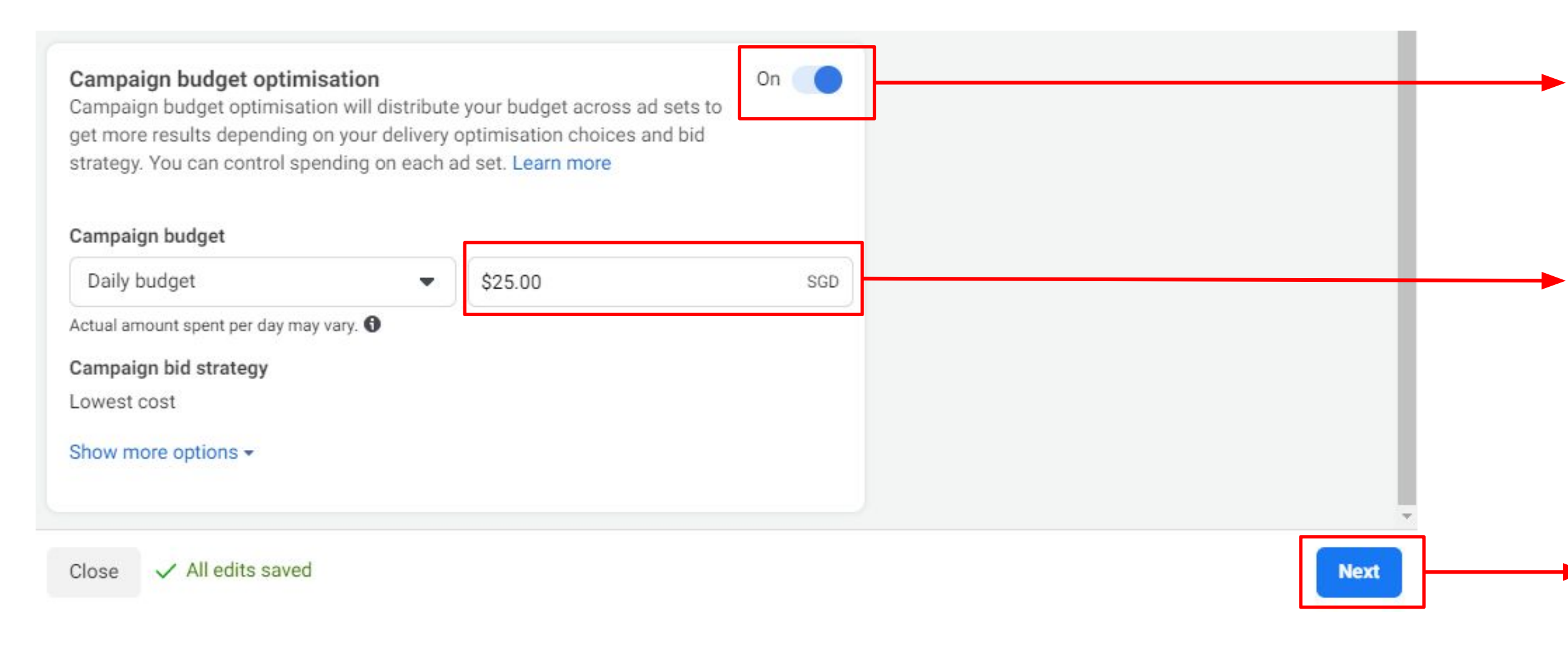

https://www.facebook.com/business/help/1438417719786914?id=802745156580214

**1. Toggle Campaign Budget Optimization on. This allows you** to set the budget at the campaign level.

2. Set how much you are willing to spend per day (min is \$1.4/day).

### 3. Press continue

## Adset Level

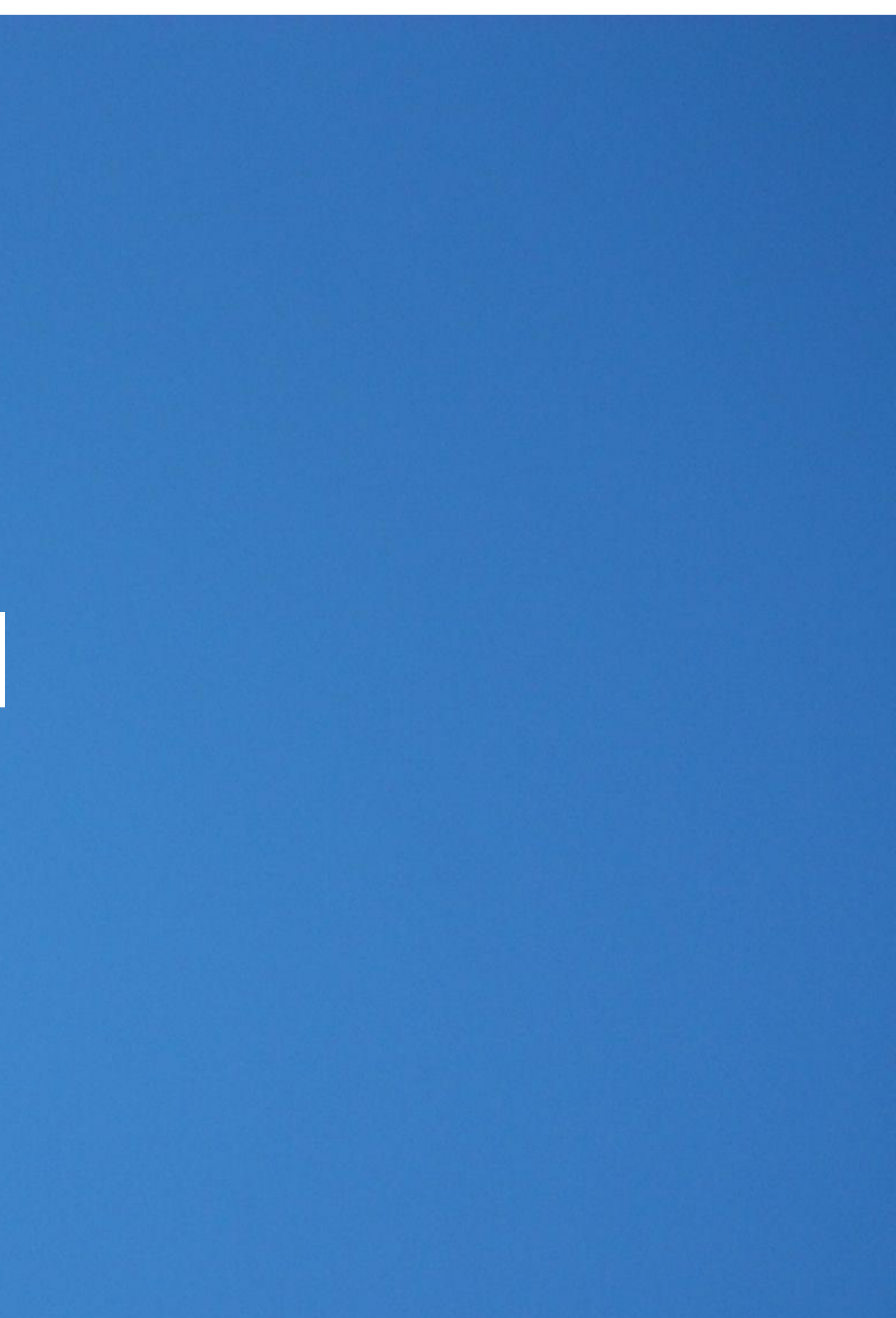

### Adset Level

### Adset - This is how your adset level of the campaign will look like.

| New ad set | *** | U                                                                                                    | COIL C REVIEW                                |
|------------|-----|----------------------------------------------------------------------------------------------------|----------------------------------------------|
| 🗂 New ad   |     | Ad set name                                                                                                    |                                              |
|            |     | New ad set                                                                                                    | Create Template                              |
|            |     | Dynamic creative<br>Provide creative elements, such as images and headlines, and we'l<br>generate combinations optimised for your audience. Variations ma<br>formats or templates based on one or more elements. Learn more | Off Off I automatically ay include different |
|            |     | Budget & schedule                                                                                                    |                                              |
|            |     | Schedule                                                                                                    |                                              |
|            |     | 19/6/2021                                                                                                    |                                              |
|            |     | Singapore Time End · Optional Set an end date                                                                                                    |                                              |
|            |     | Show more options -                                                                                                    |                                              |
|            |     | Audience<br>Define who you want to see your ads. Learn more                                                                                                    |                                              |
|            |     | Create new audience Use saved audience -                                                                                                    |                                              |
|            |     | Custom Audiences                                                                                                    | Create new 💌                                 |
|            |     | Q Search existing audiences                                                                                                    |                                              |
|            |     | Exclude                                                                                                    |                                              |
|            |     |                                                                                                    |                                              |

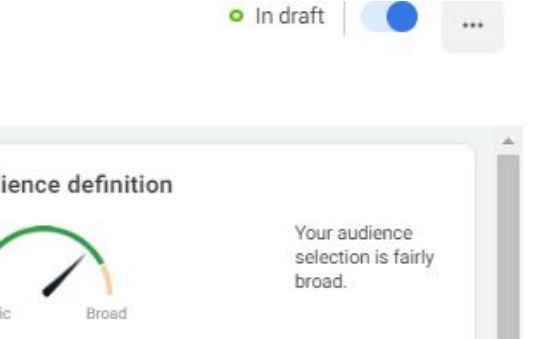

ntial reach: 4,800,000 people 🛈

### mated daily results

nated daily results aren't available for this paign because it has a budget that is nised across ad sets.

Back Next

## **Setting Scheduling**

**Scheduling Targeting -** Setting the start & end dates of your campaign

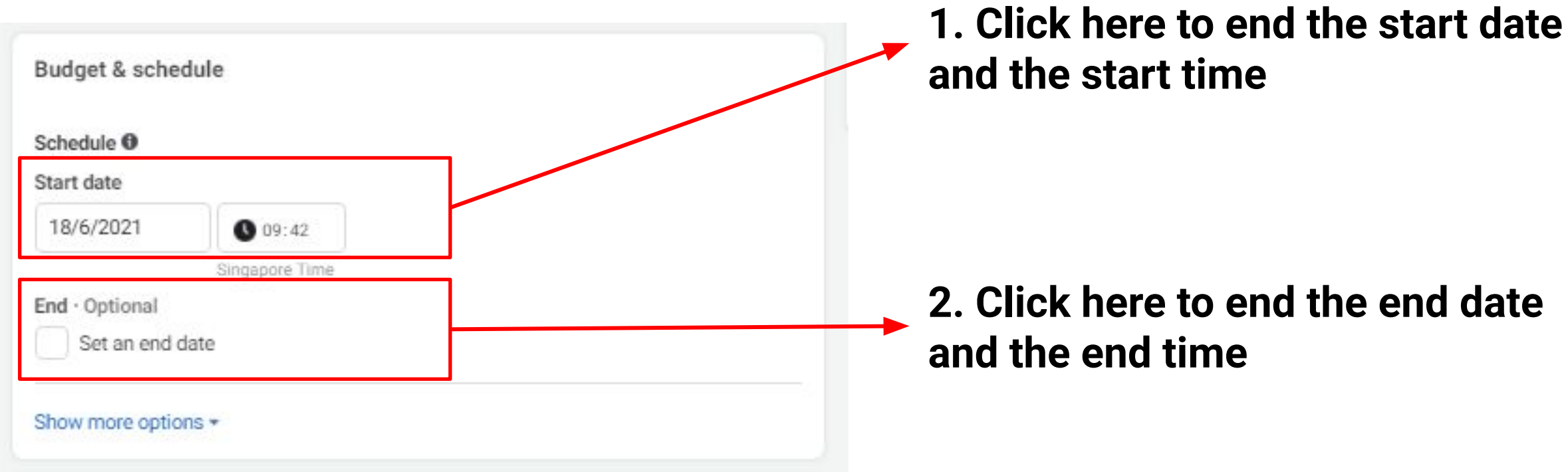

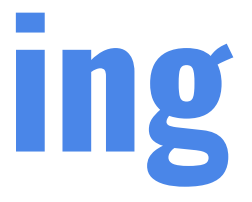

### **Core Audiences - #1: Location**

Location Targeting - Reach people based on locations such as country, region or city.

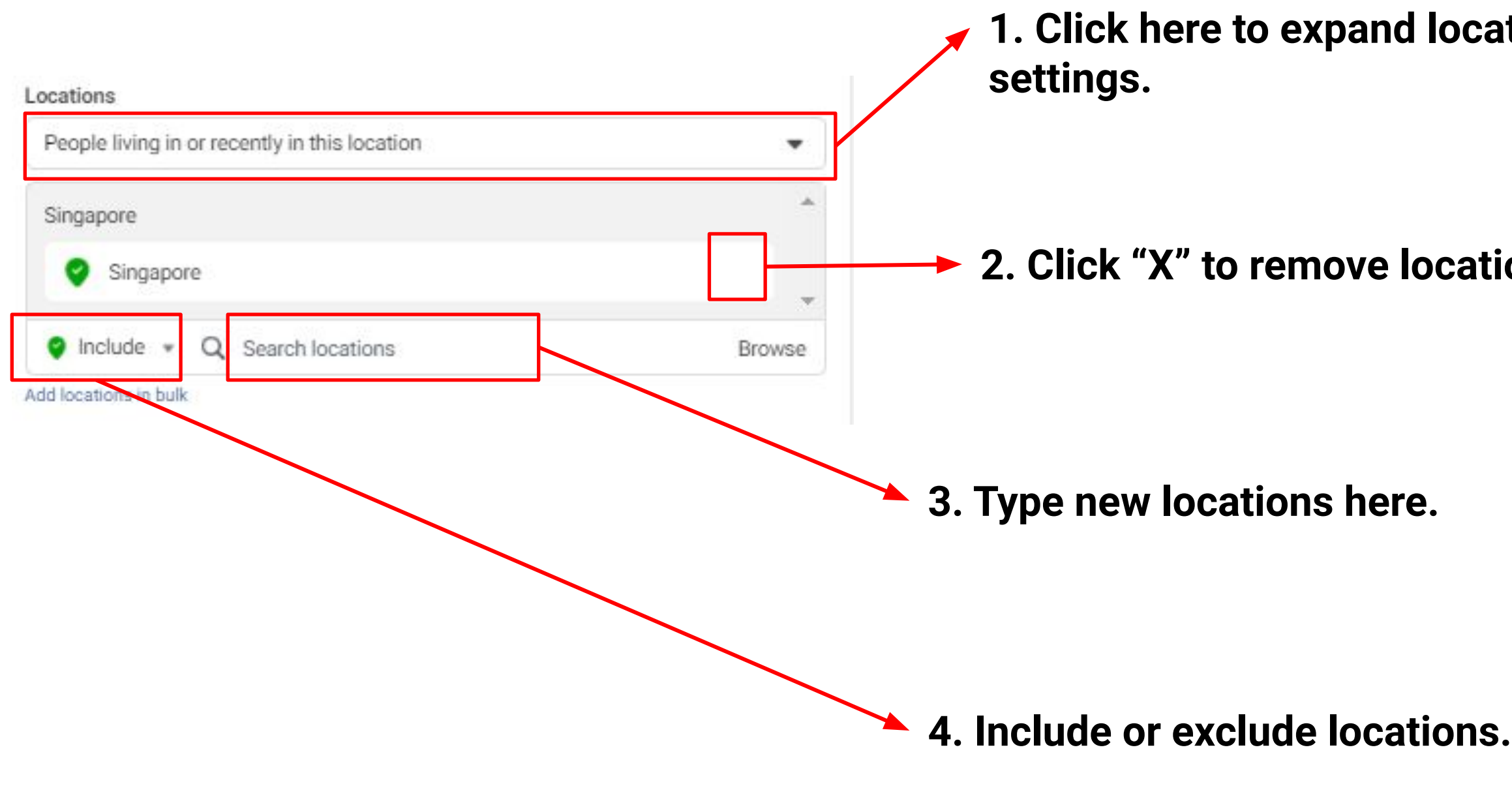

https://www.facebook.com/business/help/202297959811696?id=176276233019487

| ion |                                                                                                    |
|-----|----------------------------------------------------------------------------------------------------|
|     |                                                                                                    |
|     |                                                                                                    |
|     |                                                                                                    |
|     | Locations                                                                                                    |
| 5   | People living in or recently in this location                                                                                                    |
| 11. | ( · · · · · · · · · · · · · · · · · · ·                                                                                                    |
|     | <ul> <li>People living in or recently in this location</li> <li>People whose home or most recent location is within the selected area.</li> </ul> |
|     | People living in this location<br>People whose home is within the selected area.                                                                  |
|     | People recently in this location<br>People whose most recent location is within the selected area.                                                |
|     | People travelling in this location                                                                                                    |
|     | People whose most recent location is within the selected area but whose home is more than 125 mi/200 km away.                                     |

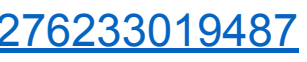

## **Core Audiences - #2: Demographics**

**Demographics Targeting -** Target people based on their personal attributes.

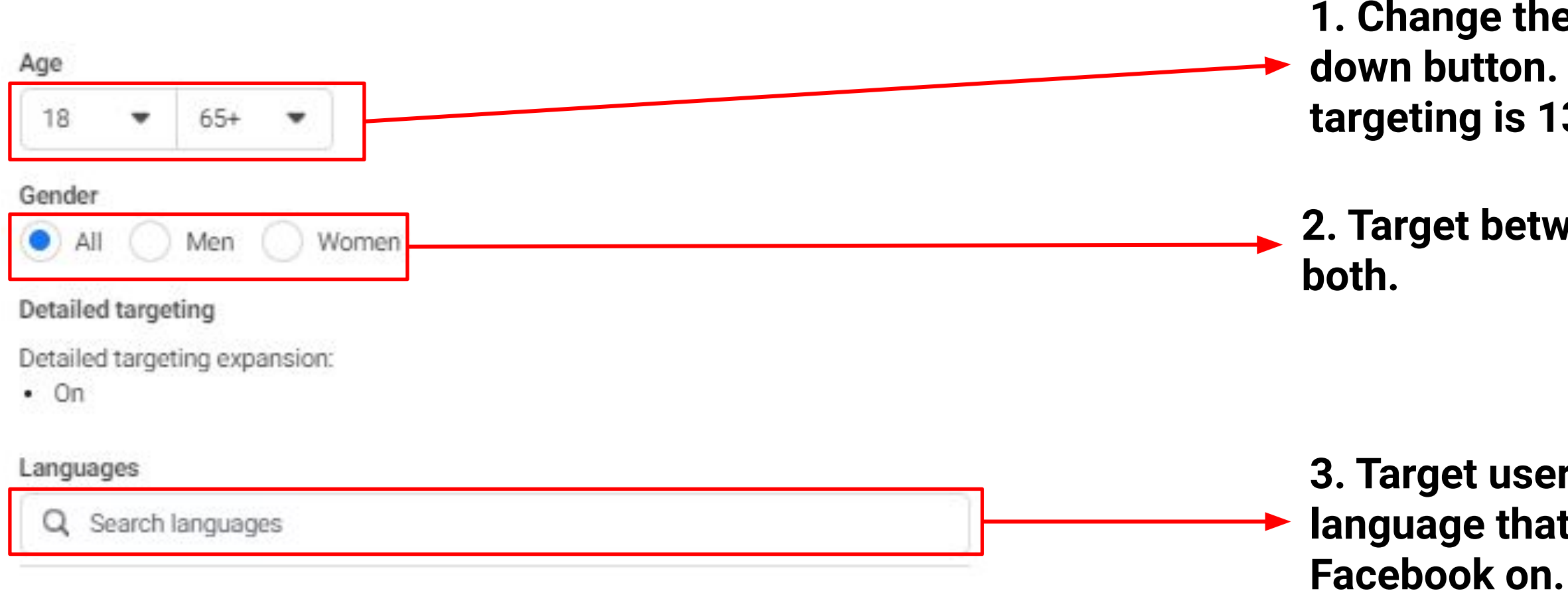

https://www.facebook.com/business/help/202297959811696?id=176276233019487

1. Change the age by toggling the down button. Minimum age for targeting is 13 years old.

2. Target between Male, Female or

3. Target users based on the language that they are using

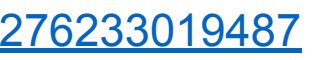

### **Core Audiences - #3 Interest & Behavior**

Interest & Behavior Targeting - Target people based on what they like, and their online behavior on Facebook.

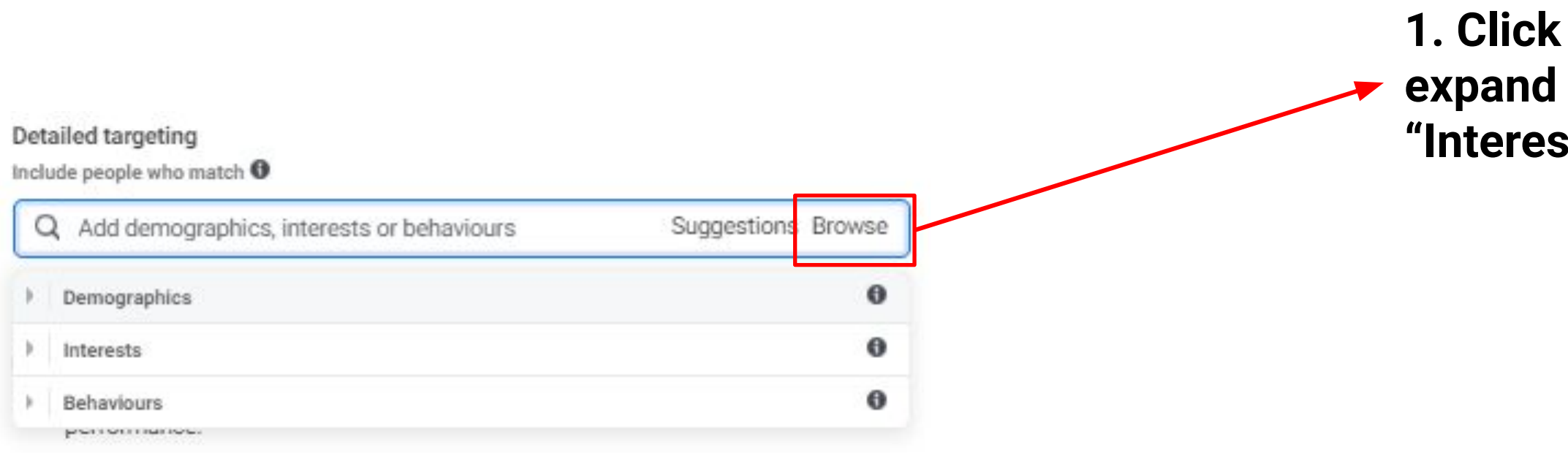

1. Click on "Browse" button to expand out "Demographics", "Interests" & "Behaviours".

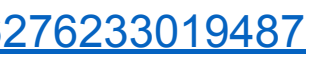

## **Tip #1 - Interest & Behavior**

**Using "Suggestions" Button -** After inputting 1 interest, press on the suggestions button and Facebook will automatically generate out a list of suggested interests that are relevant.

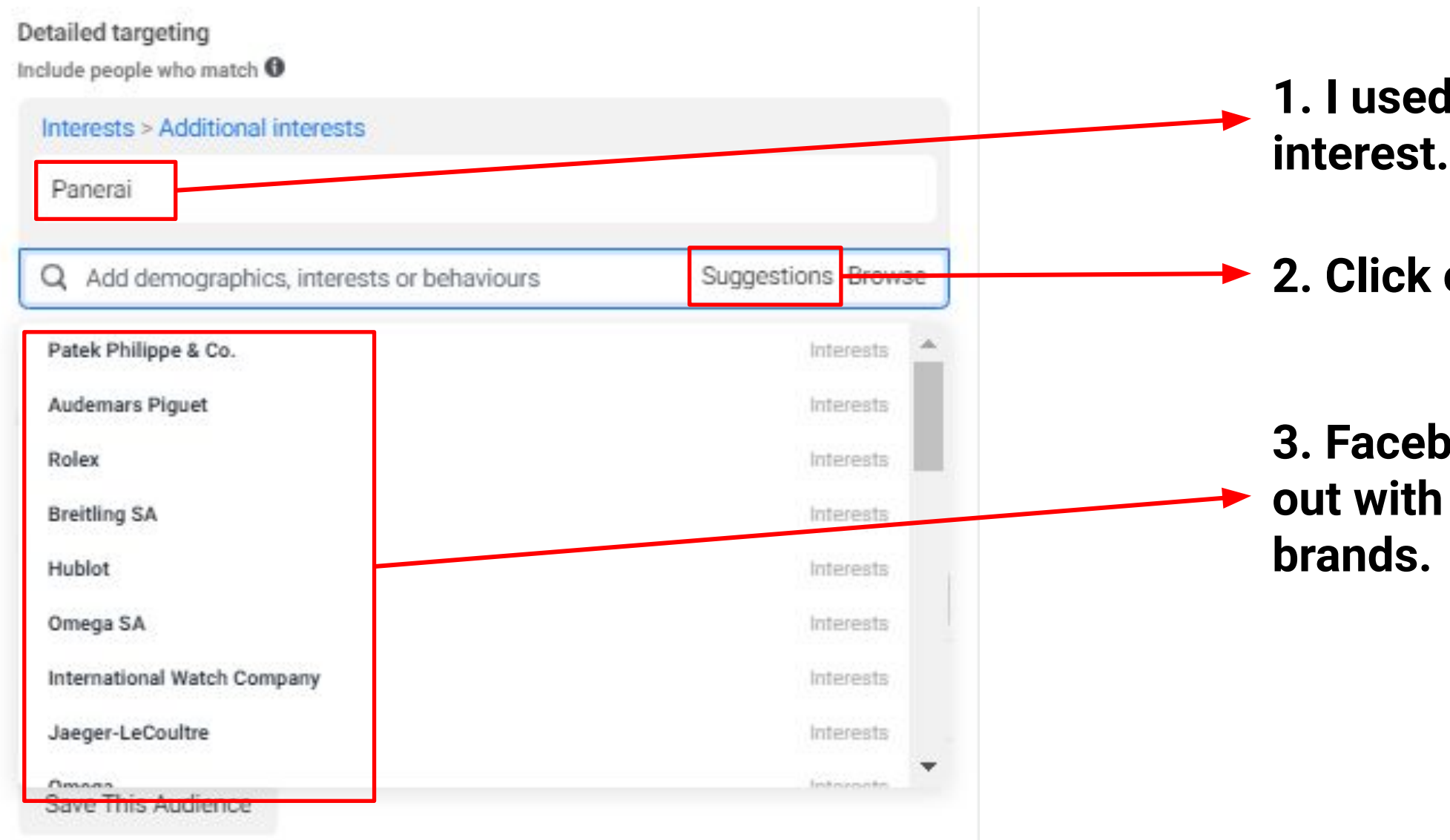

https://www.facebook.com/business/help/202297959811696?id=176276233019487

- 1. I used "Panerai" as my initial
- 2. Click on "Suggestions" button
- 3. Facebook automatically comes out with a list of expensive watch

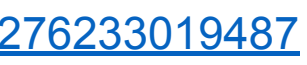

### **Adset Level - Placements**

### Setting the adset level parameters.

Placements

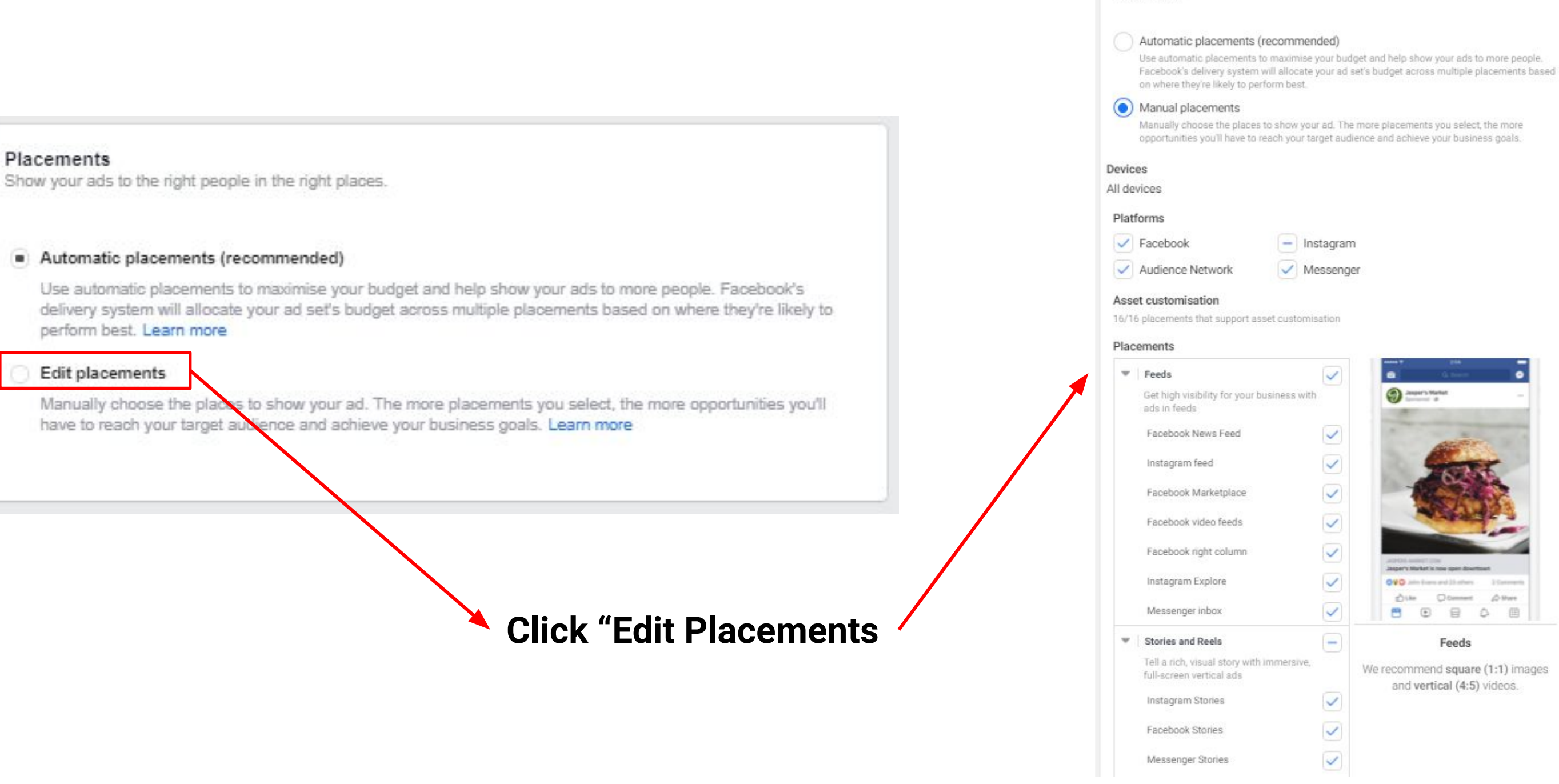

- This shows you the list of placements available for targeting on FB.
- Facebook
- Instagram
- Audience Network
- Messenger

## Adset Level - Optimisation

Setting optimisation parameters.

| Optimisation and delivery                                                      | 1. Sett         |
|--------------------------------------------------------------------------------|-----------------|
| Optimisation for ad delivery                                                   | recom           |
| Ad recall lift                                                                 | adverti         |
| Cost control                                                                   |                 |
| SX.XX                                                                          | <b>2. Not</b> a |
| Facebook will aim to get the most ad recall lift and spend your entire budget. | campa           |

Optimization:

ing cost control (not mended for new sers).

applicable to "lowest cost" igns

## Ad Level

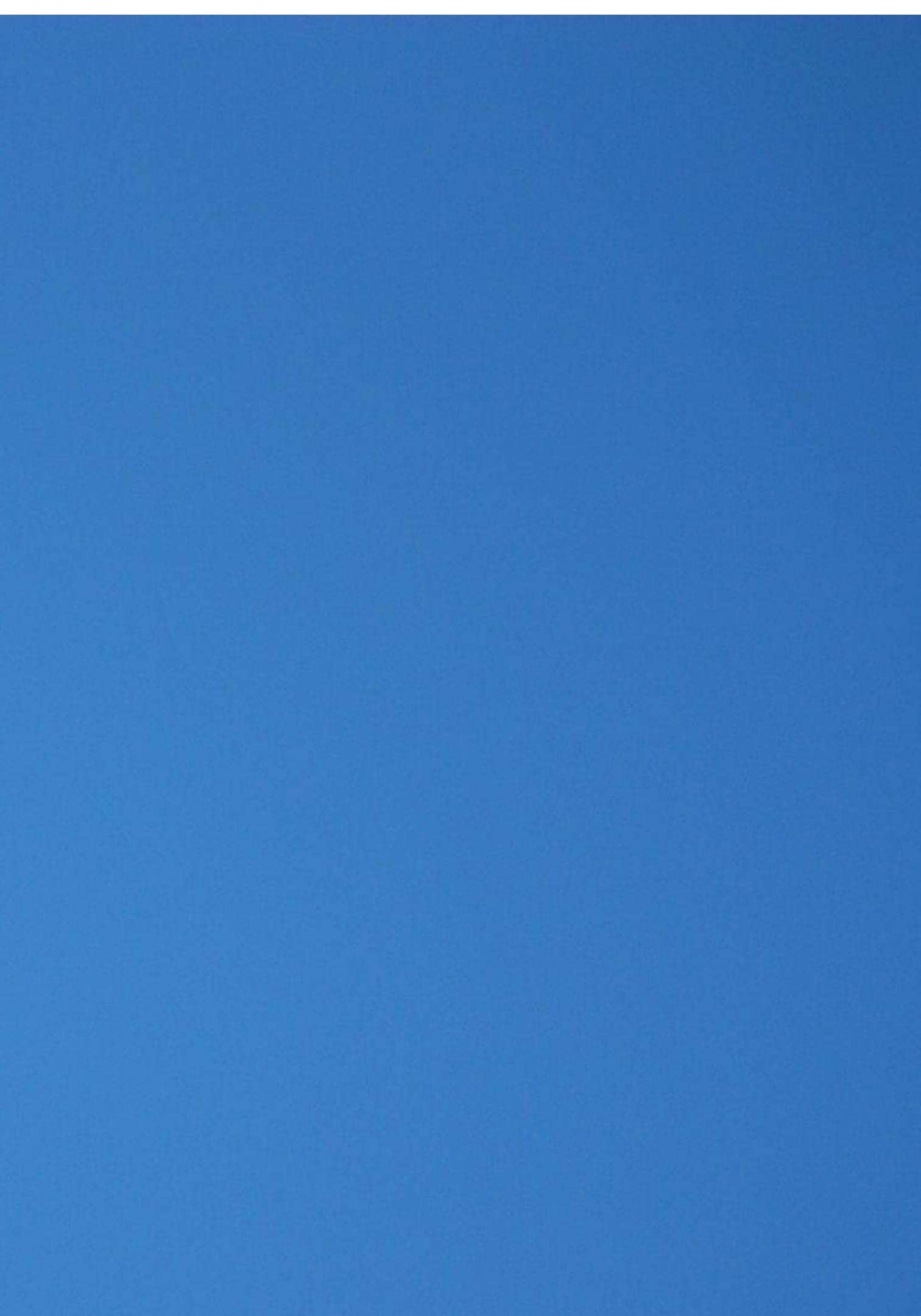

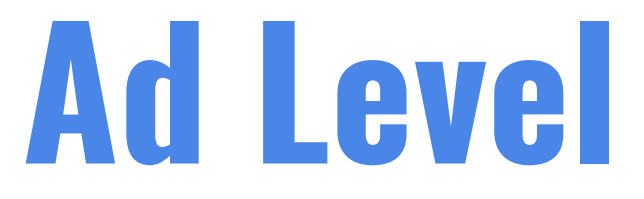

### Ad - This is how your ad level of the campaign will look like.

|                |          |                                                                                                    | N CO Marcal                       |                                                   |
|----------------|----------|----------------------------------------------------------------------------------------------------|-----------------------------------|---------------------------------------------------|
| 🗋 New campaign | •••      | New campaign > 88 New ad set                                                                                                    | > New ad                          | P Edit  Review                                    |
| 88 New ad set  |          |                                                                                                    |                                   |                                                   |
| New ad         | <b>A</b> | Ad name                                                                                                    |                                   | Preview on                                        |
|                |          | New ad Cr                                                                                                    | reate Template                    | 13 placements                                     |
|                |          | Identity<br>Facebook Page                                                                                                    |                                   | Facebook<br>Feeds                                 |
|                |          | S Cats Feline Co                                                                                                    | •                                 |                                                   |
|                |          | Instagram account                                                                                                    |                                   |                                                   |
|                |          | Use selected Page  or Conn Branded content                                                                                                    | ect account                       | Cats Feline Co<br>Sponsored - M<br>Product. Brand |
|                |          | If this post features a third-party brand or produc<br>tag your business partner's Page. See Branded C<br>Ad setup                                                  | t, then you must<br>ontent Policy | and the                                           |
|                |          | Create Ad                                                                                                    | •                                 | Contraction of the second                         |
|                |          | Format                                                                                                    |                                   |                                                   |
|                |          | Choose how you'd like to structure your ad.  Single image or video One image or video, or a slideshow with multipl Carousel Two or more scrollable images or videos | e images                          | 🖒 Like 💭 Comment                                  |
|                |          | Full-screen mobile experience                                                                                                    |                                   | Ad rendering and interaction may va               |
|                |          |                                                                                                    |                                   |                                                   |
|                |          | By clicking the "Publish" button, you agree to Face<br>Close                                                                                                    | book's Terms and                  | Advertising Guidelines.                           |

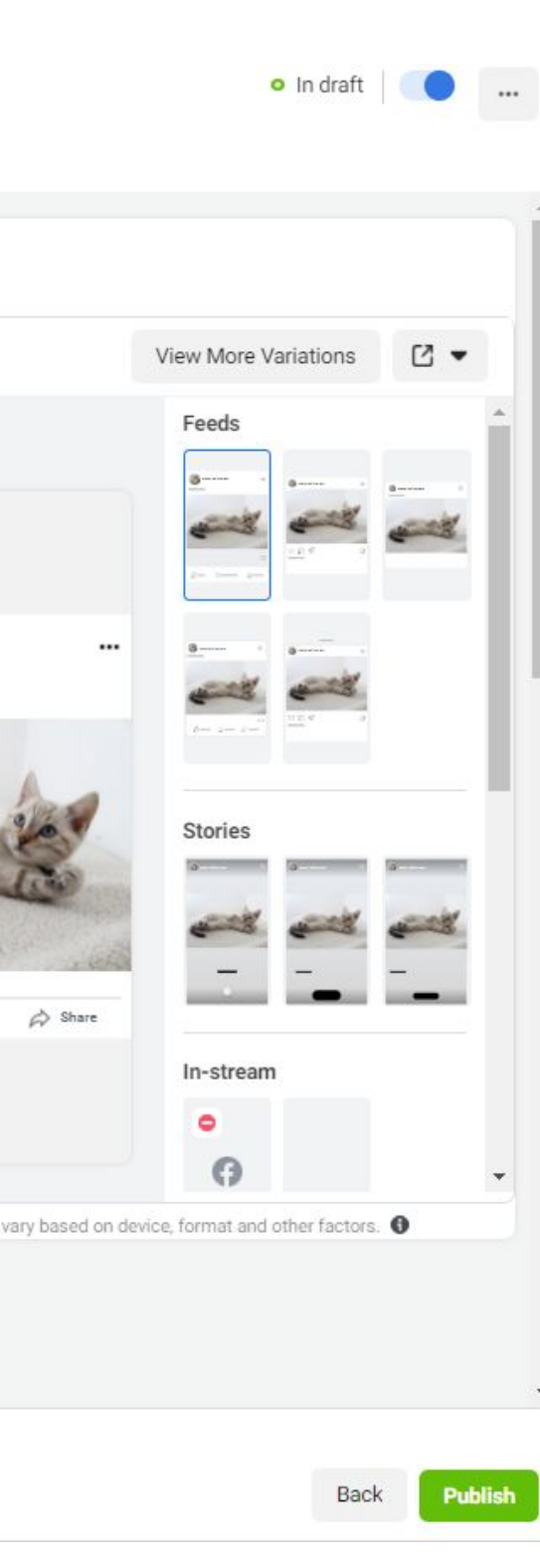

## **Creatives - Step 1: Choosing Identity**

**Choosing Identity -** From which Facebook page/Instagram account will you want your customers to see when you are running ads?

| се    | book Page                                                                                                    |   |      |
|-------|----------------------------------------------------------------------------------------------------|---|------|
| -     | Equinet Academy -                                                                                                    |   | _    |
| ista  | gram account 🚯                                                                                                    |   |      |
| and a | equinet.academy 👻                                                                                                    | ) | <br> |
| ŋ.    | Branded content                                                                                                    |   |      |
|       | If this post features a third-party brand or product, then you must tag your business partner's Page. See Branded Content Policy |   |      |

Toggle the down button to choose the correct Facebook page.

Choose "Use Selected Page" if you don't have an instagram business account.

## **Creatives - Step 2: Choosing Format**

**Choosing Format -** Selecting between Carousel & Single image/Video.

| Cre          | eate Ad 👻                                                                                                    |
|--------------|----------------------------------------------------------------------------------------------------|
| Form<br>Choo | at<br>se how you'd like to structure your ad.                                                                                         |
| •            | Single image or video<br>One image or video, or a slideshow with multiple images                                                      |
| 0            | Carousel<br>Two or more scrollable images or videos<br>Collection<br>A group of items that opens into a full-screen mobile experience |
| Full-s       | screen mobile experience<br>Add an Instant Experience                                                                                 |

Choose this option. For most non-ecommerce business, this is the recommended option.

### **Creatives - Step 3: Choosing Media**

**Choosing Media -** What's the exact image and/or video that you will be using?

Ad creative

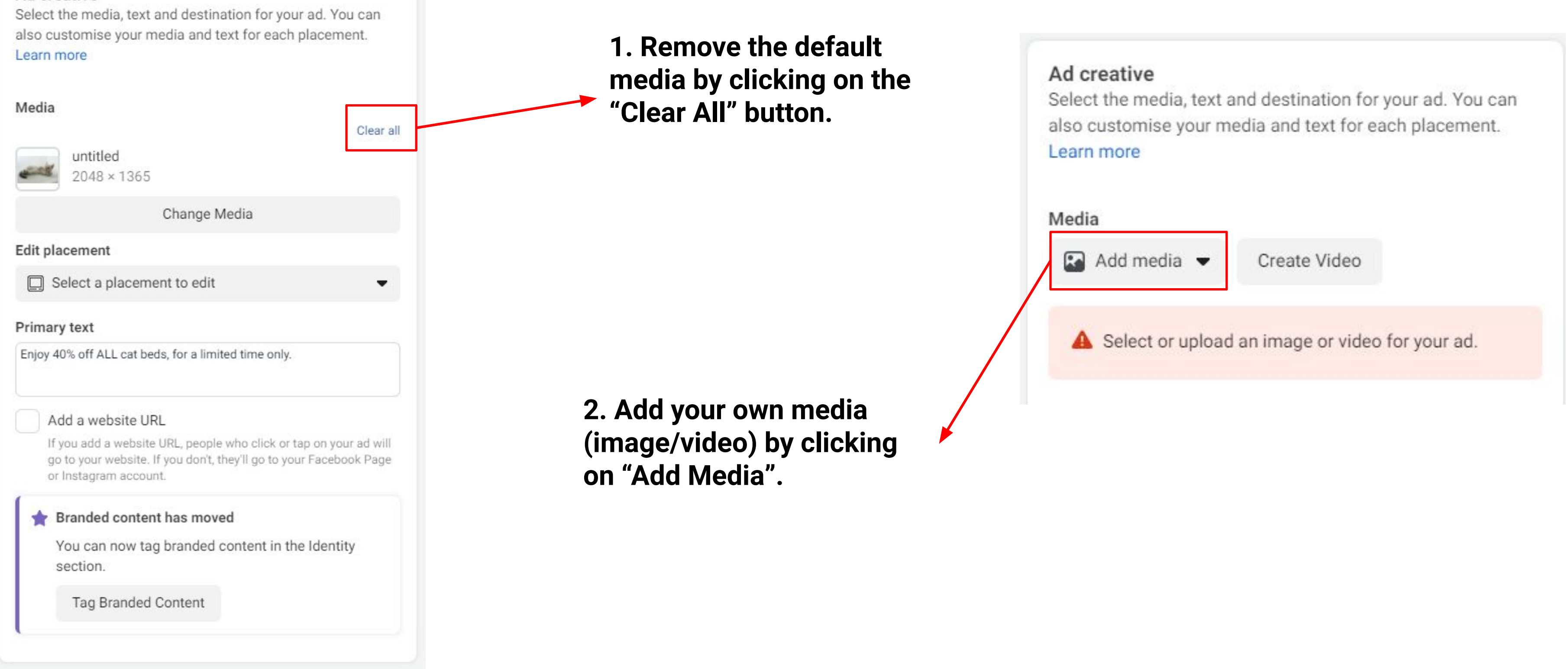

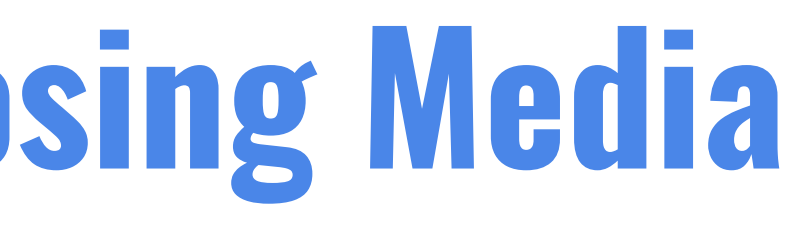

## **Creatives - Step 4: Choosing Text**

**Choosing Text -** What's the text that your prospective customers will be seeing in the ads?

1. Add your advertisement text here. This is what your customer will see on your ads.

## **Creatives - Step 5: Adding Website URL**

### **Website URL -** Where will your customer your prospective customers go after clicking the ads?

| Ad creative<br>Select the media, text and destination for your ad. You can<br>also customise your media and text for each placement.<br>Learn more | 1. Click on "Add a website<br>URL" | Add a website URL<br>If you add a website URL, people who click or tap on your ad will<br>go to your website. If you don't, they'll go to your Facebook Page<br>or Instagram account. |
|----------------------------------------------------------------------------------------------------|------------------------------------|----------------------------------------------------------------------------------------------------|
|                                                                                                    |                                    | Headline · Optional                                                                                                    |
| Clear all                                                                                                    |                                    | Write a short headline                                                                                                    |
| untitled_105<br>2048 × 1365                                                                                                    |                                    | Description · Optional                                                                                                    |
| Change Media                                                                                                    |                                    | Include additional details                                                                                                    |
| Edit placement                                                                                                    |                                    |                                                                                                    |
| Select a placement to edit                                                                                                    |                                    | Website URL                                                                                                    |
| Primary text                                                                                                    |                                    | http://www.example.com/page                                                                                                    |
| Enjoy 40% off ALL cat beds, for a limited time only.                                                                                               |                                    | Enter the website URL field for your ad.                                                                                                    |
|                                                                                                    |                                    | Build a URL parameter                                                                                                    |
| If you add a website URL, people who click or tap on your ad will                                                                                  |                                    | Display link · Optional                                                                                                    |
| go to your website. If you don't, they'll go to your Facebook Page<br>or Instagram account.                                                        |                                    | Enter the link that you want to show on your ad                                                                                                    |
| Rranded content has moved                                                                                                    |                                    | Call to action                                                                                                    |
| You can now tag branded content in the Identity section.                                                                                           |                                    | No button                                                                                                    |
| Tag Branded Content                                                                                                    |                                    | Your Instagram and Facebook ad will use the Learn<br>More button.                                                                                                    |
|                                                                                                    |                                    |                                                                                                    |

### This is what you will see after clicking on "Add a website URL".

## **Creatives - Step 5: Adding Website URL**

**Website URL -** Where will your customer your prospective customers go after clicking the ads?

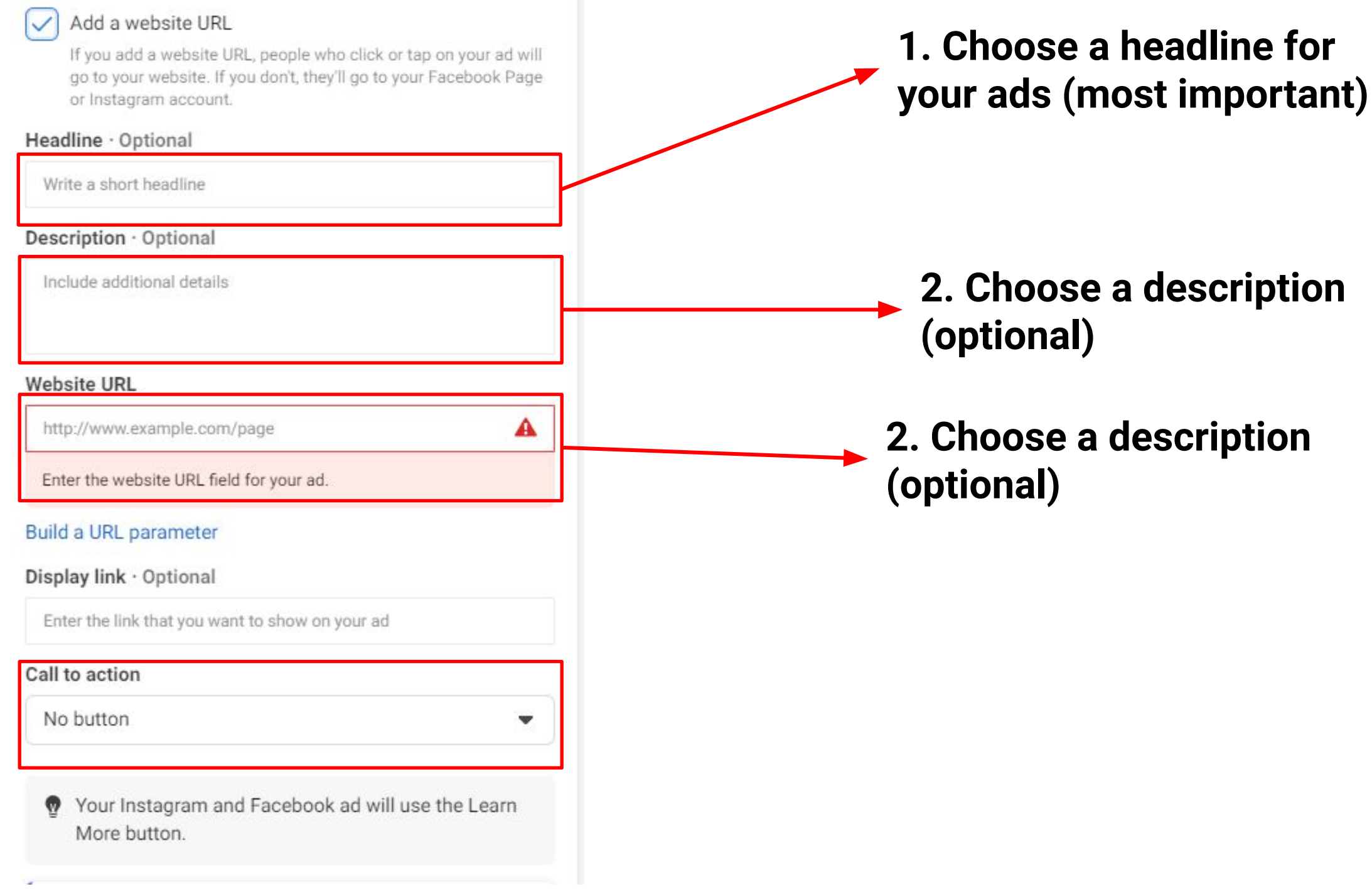

### **Creatives - Final Check: Facebook Pixel**

### **Facebook Pixel -** Always make sure that the Facebook Pixel is switched on!

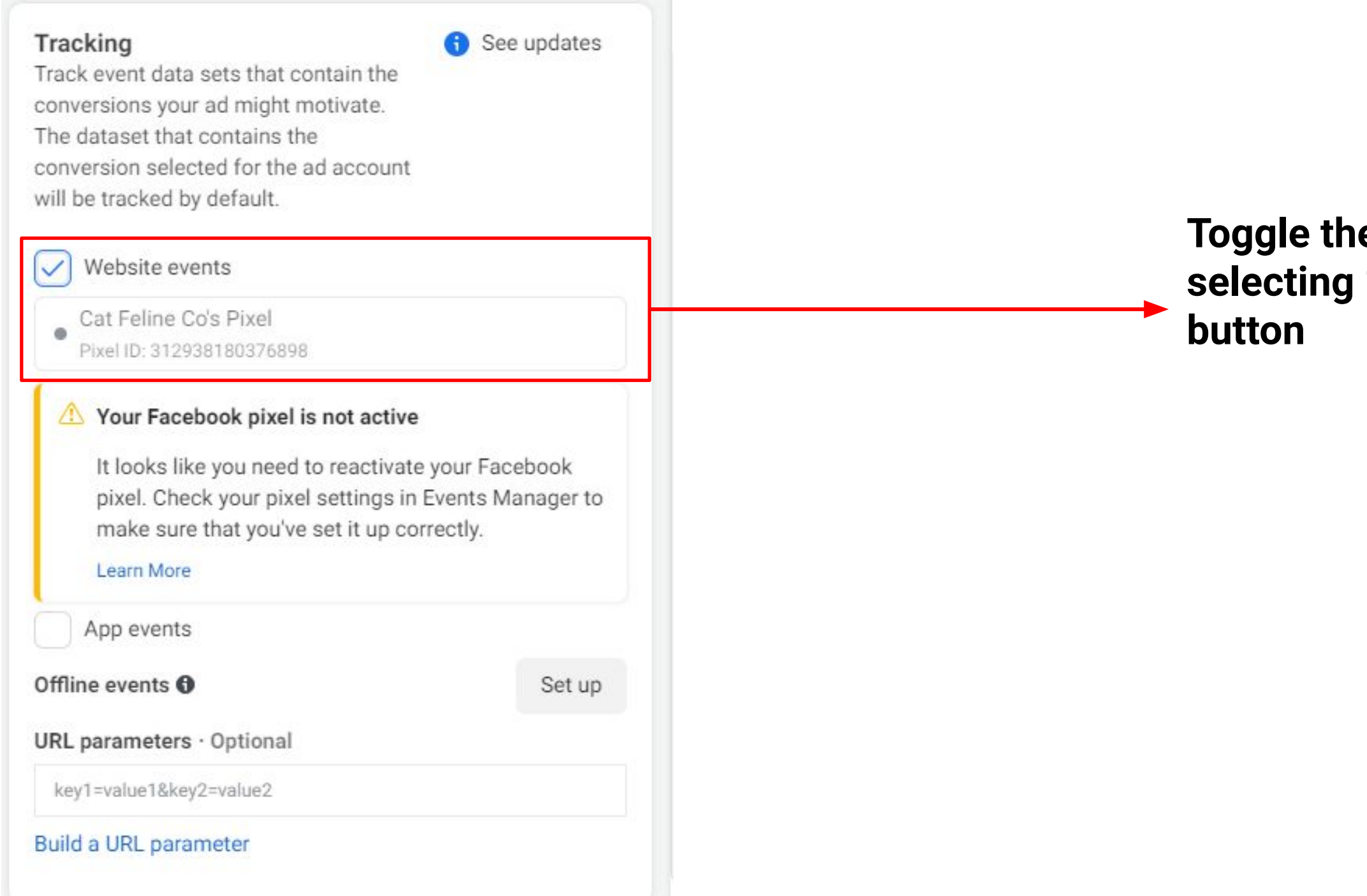

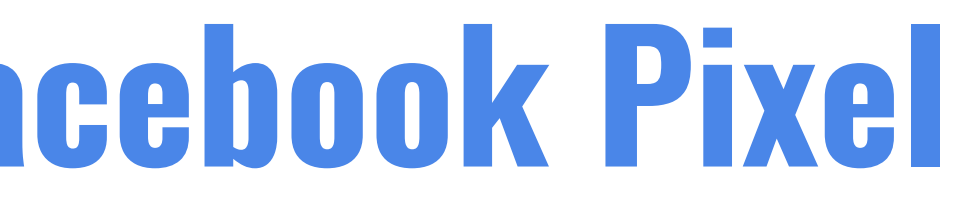

Toggle the pixel on by selecting "website events"

### **Confirm - You Are Good To Go**

### **Confirm -** If everything is okay, press on the confirm button and your Ad is launched.

| Offline events <b>()</b>  | Set up                          |
|---------------------------|---------------------------------|
| URL parameters · Optional |                                 |
| key1=value1&key2=value2   |                                 |
| Build a URL parameter     |                                 |
|                           | Ad rendering and interaction ma |
|                           |                                 |

By clicking the "Publish" button, you agree to Facebook's Terms and Advertising Guidelines.

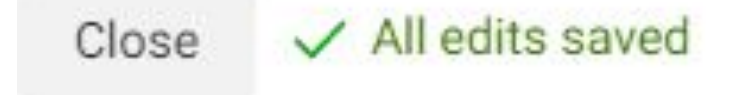

ad.

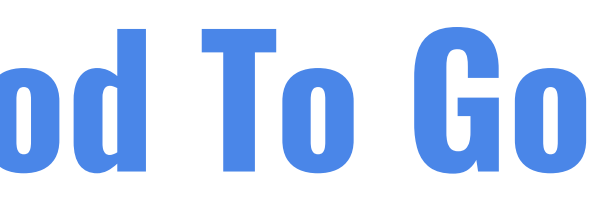

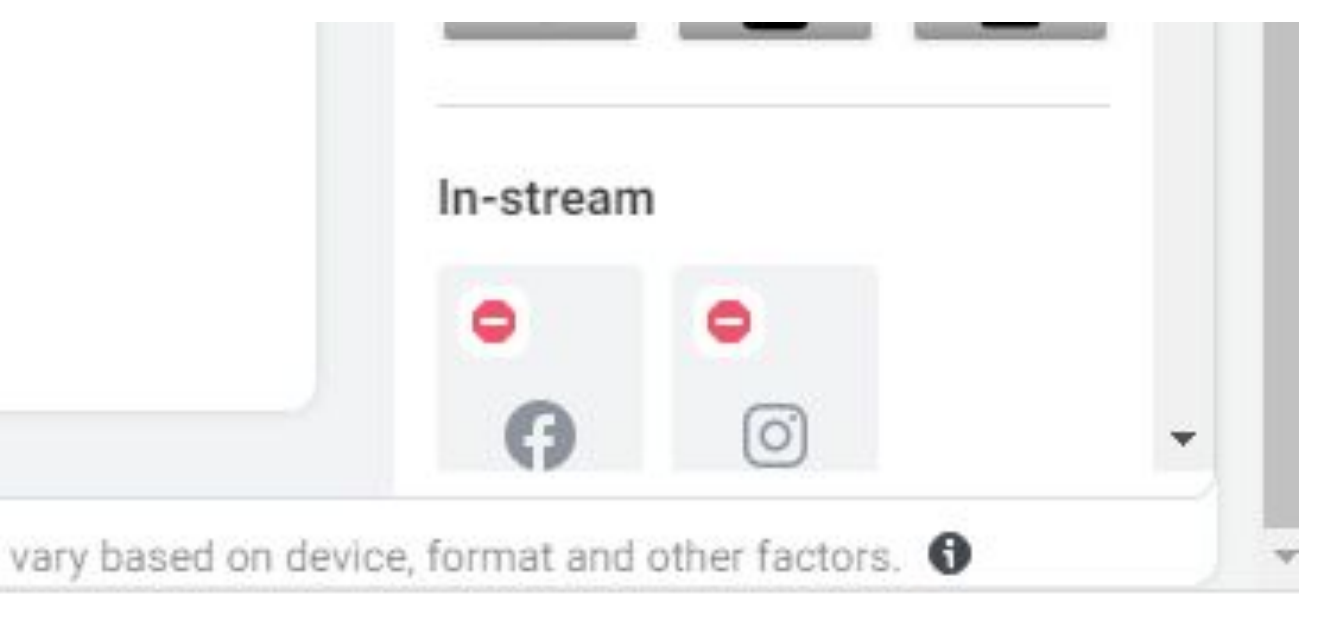

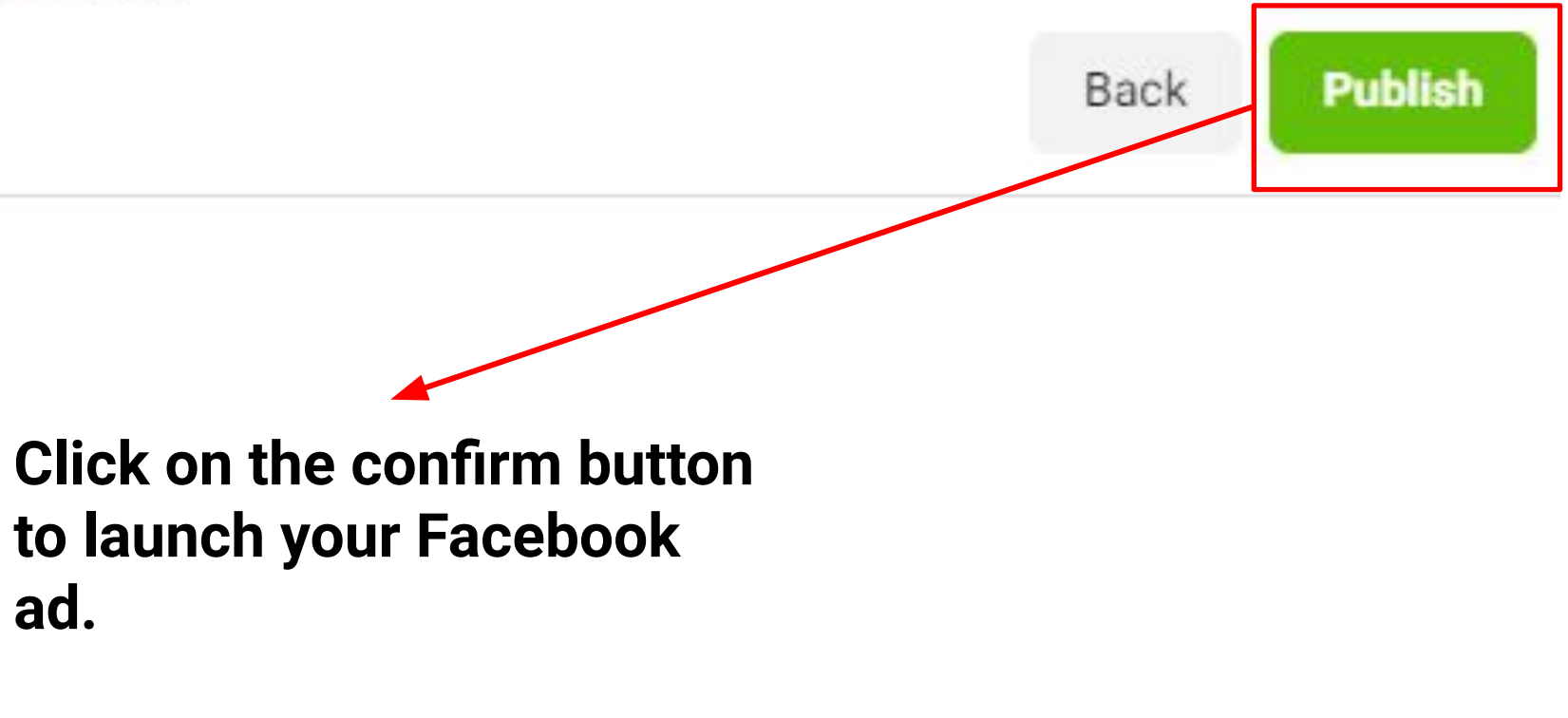

## Thank You For Reading

This guide is an excerpt from our

Facebook Marketing & Advertising Course

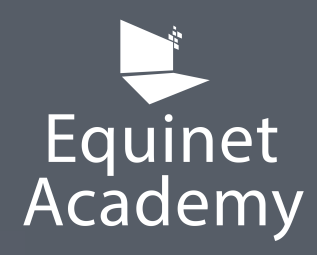